## ●利用者識別番号及びパスワードでログイン

## (マイナンバーカード以外の電子証明書をご利用になる場合)

| No. | 画面イメージ                                                                                                    | 操作方法等                                                                                               |
|-----|----------------------------------------------------------------------------------------------------|----------------------------------------------------------------------------------------------------|
| 1   | 個人ログイン<br>以下のいずれかの方法でログインできます。<br>マイナボータバ経由 ◇ マイナンバーカード ◇ 利用者識別番号 ◇                                                                                                    | e-Tax ホームページから「e-Tax<br>ソフト (WEB 版)」のログイン画面<br>を表示した上、利用者識別番号及び<br>パスワードを入力し、「ログイン」<br>ボタンをクリックします。 |
| 2   | e-Tax (2 2002年)<br>選択法部 & C2-7-7-<br>「中市・中国・かけ<br>「中市・中国・かけ<br>「中市・中国・かけ<br>「中市・中国・かけ<br>「中市・中国・かけ<br>「中市・中国・かけ<br>「中市・中国・小田<br>「中市・中国・中国<br>「中市・中国・中国<br>「中市・中国<br>「中市・中国・中国<br>「中市・中国<br>「中市・中国<br>「中市・中国<br>「中市・中国<br>「中市・中国<br>「中市・中国<br>「中市・中国<br>「中市・中国<br>「中市・中国<br>「中市・中国<br>「中市・中国<br>「中市・中国<br>「中国<br>「中国<br>「中国<br>「中国<br>「中国<br>「中国<br>「中国<br>「 | 「お知らせ・受信通知」ボタンを<br>クリックします。                                                                         |
| 3   | お知らせ・受信通知             フォルダ切替え             直近   120日以前   ゴミ箱             能性             ・ 株理土へのメッセージの転送・転送したメッセージの確認は、メッセージ         パックス一覧 じ から行ってください、             ま                                                                                                    | メッセージー覧が表示され、鍵マ<br>ークが付いていないメッセージの<br>閲覧が可能となります。<br>なお、鍵マークが付いているメッ<br>セージは、エラー情報のみ閲覧が可<br>能です。    |

| No. | 画面イメージ                                                                                                    | 操作方法等                                                                                                    |
|-----|----------------------------------------------------------------------------------------------------|----------------------------------------------------------------------------------------------------|
| 4   | 縦マークのお知らせについて     一部のお知らせの閲覧については、セキュリティ対策の観点から、マイナンバーカー ド等の電子証明書による追加認証が必要です。                                                                                                    | <ul> <li>鍵マークが付いているメッセージを選択すると、「鍵マークのお知らせについて」画面が表示されますので、「追加認証を行う」ボタンをクリックします。</li> <li>※「閉じる」ボタンをクリックすると、上記No.3の画面が表示されます。</li> </ul>                                                                                                    |
| 5   | は加認証             通知書やお知らせ等の問題については、マイナンバーカード等の電子証明書による追加認証が<br>ざきな場合があります。             び 認好式             び 認好式             マイナンバー<br>カード             マイナンバー<br>カード             マイナンバー<br>カード             マイナンバー<br>カード             マイナンバー<br>カード             マイナンバー<br>カード             マイナンバー<br>カード             マイナンバー<br>カード             マイナンバー<br>カード             マイナンバー<br>カード             マイナンバー<br>カード             マイナンバー<br>フィイル             アイリ                 アビア             アビア             アビア             アビア             アビア             アビア             アビア             アビア             アビア             アビア             アビア             アビア             アビア             アビア              アビア | <ul> <li>・カードタイプの電子証明書をご利用の場合<br/>(電子証明書ファイルをご利用の場合は、<br/>手順No.7をご確認下さい。)</li> <li>①「その他のICカード」ボタン<br/>をクリックします。</li> <li>②読み取るICカードの認証局サ<br/>ービス名を選択します。</li> <li>③ICカードをICカードリーダー<br/>に差し込みの上、「ICカードリー<br/>ダーで読み取り」ボタンをクリッ<br/>クします。</li> <li>※当該画面は、「日税連税理士用電子<br/>証明書」を選択した場合の画面です。</li> </ul> |

| No. | 画面イメージ                                                                            | 操作方法等            |
|-----|-----------------------------------------------------------------------------------|------------------|
|     | 追加認証                                                                              | ・電子証明書ファイルをご利用の  |
|     |                                                                                   | 場合               |
|     | 通知書やお知らせ等の問題については、マイナンバーカード等の電子証明書による追加認証が                                        |                  |
|     | 必要な場合があります。                                                                       | ① 「雷子証明書ファイル」ボタン |
|     | 86日/7JU074311                                                                     | ちんり いんします        |
|     | ○ マイナンバー<br>カード ○ ICカード ① ● 電子証明書<br>ファイル                                         |                  |
|     |                                                                                   | ② 電士者名に使用する電士証明  |
|     | 電子証明書ファイル<br>後加速度に使用する原本証明書ファイルを選択し、 指定した原本証明書のパスワードを入力し、                         | 書ファイルを選択します。     |
|     | でください。                                                                            | ③ 電子証明書のパスワードを入  |
|     | <i>D</i> .                                                                        | 力します。            |
|     |                                                                                   | ④ 「追加認証する」ボタンをク  |
|     | <ol> <li>ファイルを選択する &gt;&gt;)</li> </ol>                                           | リックします。          |
|     |                                                                                   |                  |
|     |                                                                                   |                  |
|     | (展る                                                                               |                  |
|     |                                                                                   |                  |
|     | 追加認証                                                                              |                  |
|     |                                                                                   |                  |
|     | 通知書やお知らせ等の関類については、マイナンバーカード等の電子証明書による追加認証が<br>必要な場合があります。                         |                  |
|     | ■認証方式の選択                                                                          |                  |
|     | 必須 認証方式                                                                           |                  |
| 7   | <ul> <li>マイナンバー<br/>カード</li> <li>その他の<br/>ICカード</li> <li>モク他の<br/>ファイル</li> </ul> |                  |
|     | ファイル名                                                                             |                  |
|     | XXXXXXXXXXXX,pdf                                                                  |                  |
|     |                                                                                   |                  |
|     | 電子証明書のバスワード                                                                       |                  |
|     | ③ 例》英数字8文字以上50文字以内 🔇                                                              |                  |
|     | 証明書情報を読み込む                                                                        |                  |
|     |                                                                                   |                  |
|     |                                                                                   |                  |
|     |                                                                                   |                  |
|     | 発行先                                                                               |                  |
|     | XXXXXXXXXX<br>XXXXXXXXXXXXXXXXXXXXXXXXXXX                                         |                  |
|     |                                                                                   |                  |
|     | 巽行先別名                                                                             |                  |
|     | 2002000000                                                                        |                  |
|     | 有効期間                                                                              |                  |
|     | 2020/11/11~2023/10/31                                                             |                  |
|     |                                                                                   |                  |
|     | 証明書債報に誤りが無ければ「追加認証する」ボタンを押してください。                                                 |                  |
|     | ④ <u>追加認証する</u> >>                                                                |                  |
|     |                                                                                   |                  |

| No. | 画面イメージ                                                                                 | 操作方法等                                    |
|-----|----------------------------------------------------------------------------------------|------------------------------------------|
|     | お知らせ・受信通知<br>● 受信フォルダ<br>☆ フォルダ切替え                                                     | メッセージの一覧が表示され、各<br>メッセージの閲覧が可能となりま<br>す。 |
|     | 120日以前   ゴミ箱                                                                           |                                          |
|     | ※税理士へのメッセージの転送・転送したメッセージの確認は、メッセージ<br>ボックス一覧 2 から行ってください。<br>幸 絞り込む                    |                                          |
| 8   | □ すべて選択 未読のみ表示 <b>○ OFF</b>                                                            |                                          |
|     | <ul> <li>納税 2024/09/12 :</li> <li>納付債報登録依賴</li> <li>申告所得税及復興…   2023   確定申告</li> </ul> |                                          |
|     | □     申告・申請     2024/09/12       所得税及び復興特別所得税申告                                        |                                          |
|     | □<br>■<br>■<br>■<br>■<br>■<br>■<br>■<br>■<br>■<br>■                                    |                                          |
|     |                                                                                        |                                          |